Documentación técnica

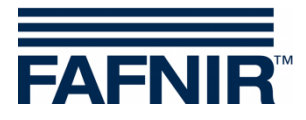

# COMS

COMS con SECON, guía de instalación rápida para sondas con 2 flotadores

(es)

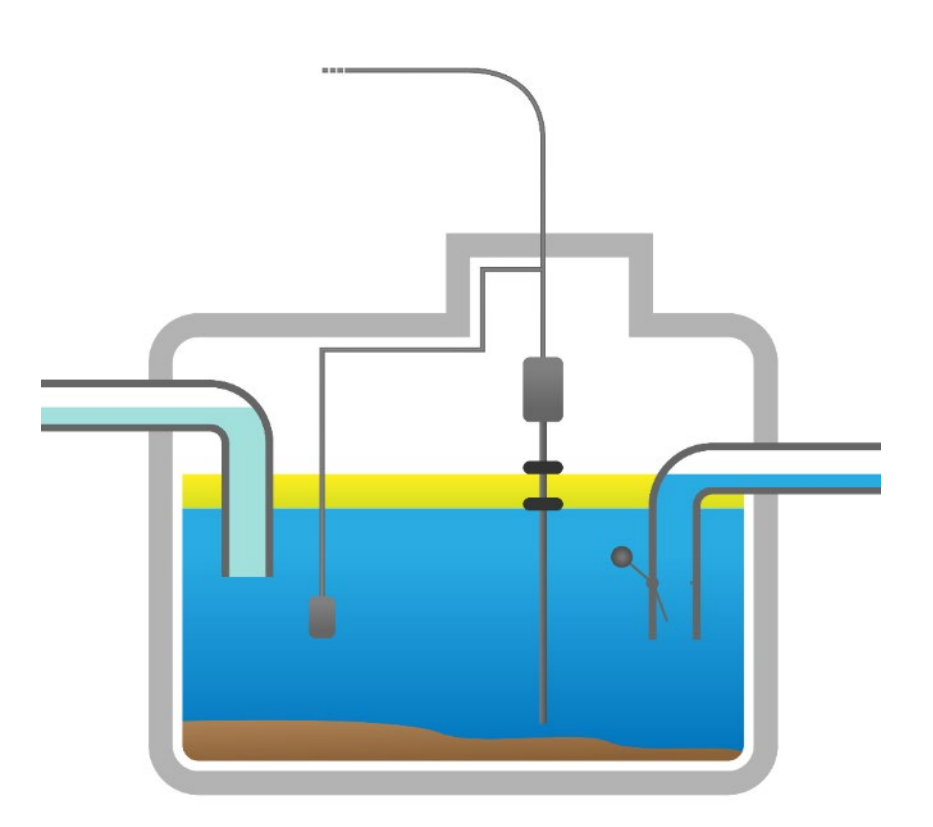

| N.° de art. | Versión | Edición |
|-------------|---------|---------|
| 350318      | 4       | 2024-03 |

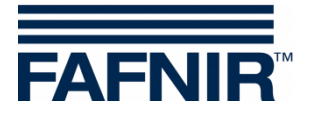

© Copyright:

Solo se permite la reproducción o traducción del documento con autorización por escrito de FAFNIR GmbH. La FAFNIR GmbH se reserva el derecho de realizar modificaciones en sus productos sin aviso previo.

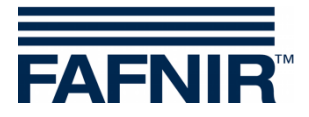

## Índice

| 1   | Instalación del VISY-Stick Oil y VISY-Sludge                    | .1  |
|-----|-----------------------------------------------------------------|-----|
| 2   | Configuración básica en VISY-Setup                              | 3   |
| 3   | Configuración                                                   | 4   |
| 3.1 | Conexión de red entre el SECON-Client y la computadora portátil | .4  |
| 3.2 | Configuración siguiente con computadora portátil                | . 5 |

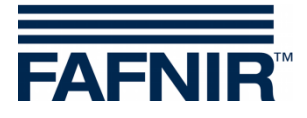

## 1 Instalación del VISY-Stick Oil y VISY-Sludge

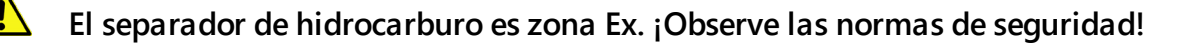

(B

Durante la inspección semestral del separador de aceite, las sondas VISY-Stick Oil con flotadores y VISY-Sludge deben limpiarse de suciedad y acumulaciones con un paño húmedo.

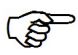

El sistema COMS cumple las funciones de un dispositivo de advertencia automático para separadores de líquidos ligeros. Las alarmas se pueden enviar a pedido con relees de conmutación sin tensión.

- a) Para conectar los sensores, debe contar con un cable de 4 hilos desde el separador de hidrocarburo a la oficina de la estación de gasolina.
- b) Limpie el separador de hidrocarburo (separador de líquido ligero y decantador de lodo) y llénelo con agua, hasta que rebase.
- c) Instale VISY-Command Web o alternativamente VISY-Command con SECON-Client.
- d) Instale el VISY-Stick Oil (mecánicamente). Para la instalación del sensor de valores medidos, el depósito de hidrocarburo del separador de hidrocarburo debe estar dentro del rango de medición del VISY-Stick Oil.
  <u>Nota:</u> ¡Las dimensiones no deben ser menores a a<sub>3</sub> = 240 mm y a<sub>4</sub> = 100 mm!

Consulte también

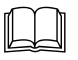

Manual para determinar la longitud y el posicionamiento de las sondas para un separador de hidrocarburo (ver la siguiente figura).

e) Instale el VISY-Sludge (mecánicamente).

El sensor de valores medidos debe instalarse de manera tal que:

- esté colocado debajo del espesor máximo de la capa de aceite y
- se encuentre posicionado al menos 200 mm por encima del espesor máximo del lodo, y
- tenga una distancia máxima de 1400 mm hasta el fondo del decantador de lodo.
- f) Conecte eléctricamente el VISY-Stick Oil y el VISY-Sludge con el cable de conexión FAFNIR y, dado el caso, con una extensión hasta la VISY-Command (Web).

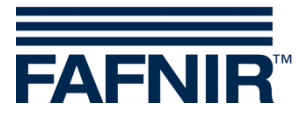

## El separador de hidrocarburo es zona Ex. ¡Observe las normas de seguridad!

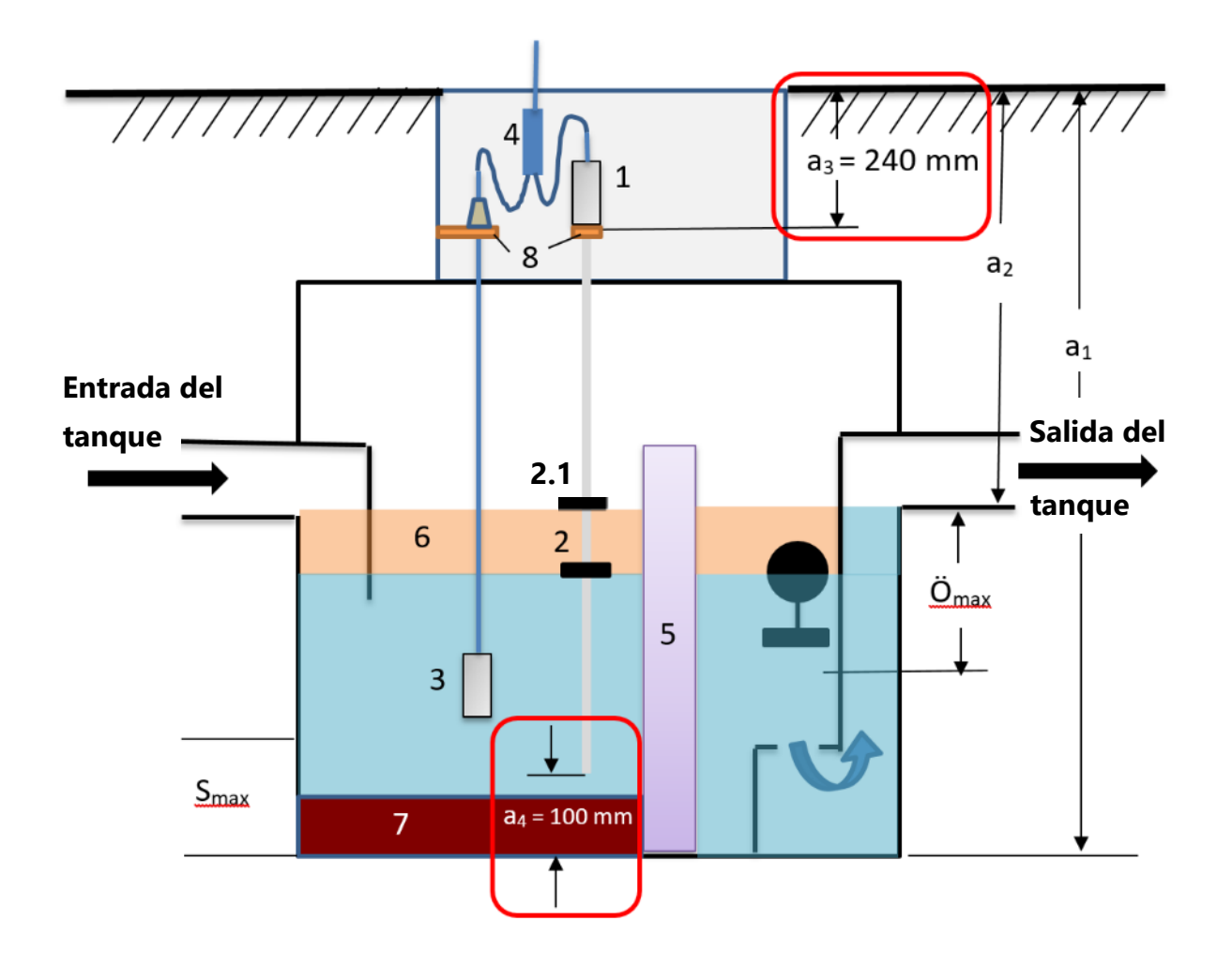

- 1 = VISY-Stick Oil
- 2 = Flotador de la capa de separación
- 2.1 = Flotador de producto
- 3 = VISY-Sludge
- 4 = Conector del cable (2-1)
- 5 = Filtro coalescente
- 6 = Capa de aceite
- 7 = Capa de lodo
- 8 = Soporte de montaje

O<sub>max</sub> = Espesor máximo de capa de aceite S<sub>max</sub> = Espesor máximo de la capa de lodo

- a<sub>1</sub> = Profundidad del separador
- a<sub>2</sub> = Distancia (carretera desbordamiento)
- a<sub>3</sub> = Distancia de seguridad = 240 mm
- a<sub>4</sub> = Distancia de seguridad al fondo= 100 mm

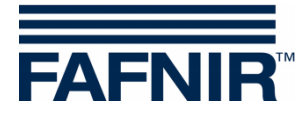

## 2 Configuración básica en VISY-Setup

Para configurar la tarjeta VI-4 en la VISY-Command (Web), se debe usar el software **VISY-Setup** en la **versión 4.9.3.255** o superior. Se puede encontrar la versión actual en nuestra página de web: <u>https://www.fafnir.com</u>.

La tarjeta VI-4 debe contener la versión de firmware 4.293.255 o superior.

Para actualizar el firmware, comuníquese con nuestro departamento de soporte técnico con el número de teléfono +49 40 398207-0.

Ajuste el "*Protocolo de datos* para la comunicación con VISY-Stick" en "Multi sonda 4800 bps":
 <u>Menú</u>:
 Dispositivo de control [F2] → Configuracion avanzada ... → Protocolo de datos para comunicación con VISY-Stick → Selecciona Multi sonda 4800 bps

 b) Ingrese los números de serie del VISY-Stick Oil / VISY-Sludge: <u>Menú</u>: Sondas [F4] → Seleccione el N.° de conexión de sonda → Seleccione el sensor (VISY-Stick / VISY-Sludge) → Ingrese el Número de serie de la sonda.

- c) Seleccione la *calidad del producto* para el separador de hidrocarburo: <u>Menú:</u> Sondas [F4] → Calidad del producto: Seleccione - "light fluid (líquido ligero)"
- d) Ingrese el **Nombre del producto** :

#### <u>Menú</u>:

Sondas [F4] → Nombre del producto: Ingrese Separador de hidrocarburo TF<sup>1</sup>)

Separador de hidrocarburo TF (= área del tanque)
 Separador de hidrocarburo WS (= área de lavado de autos)

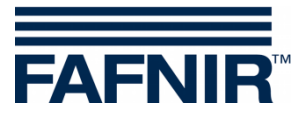

## 3 Configuración

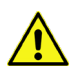

Se recomienda el navegador de Internet "Mozilla Firefox" para la configuración.

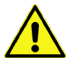

¡El enrutador debe configurarse al Protocolo de configuración de host dinámico (DHCP)!

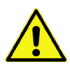

Debe estar instalado el software SECON en la versión 2.4.21.03 o superior.

#### 3.1 Conexión de red entre el SECON-Client y la computadora portátil

- a) Conecte su equipo portátil mediante el cable de red al enrutador al que está conectado el Cliente SECON / VISY-Command Web.
- b) Para acceder al menú de configuración del Cliente SECON, ingrese: Usuario/User: admin Contraseña/Password: vap22765

#### c) Configure el *Idioma/Language*:

Configuración  $\rightarrow$  Ajustes/Settings  $\rightarrow$  Idioma/Language: Seleccione el idioma (p. ej. Spanish/Español)

| VAPORIX LEVEL              | Envi | ronmental | History | Con          | figuration |                       |  |
|----------------------------|------|-----------|---------|--------------|------------|-----------------------|--|
|                            |      | Truck Drv | Dsp     | Info         | ormation   |                       |  |
| Tank 2                     |      | Language  |         | Set          | tings      | Tank 4                |  |
|                            |      | Services  |         | Too          | ls         |                       |  |
| Super 95 (E10)<br>5182.7 L |      | Alarm Vo  | lume    | (E10)<br>. L |            | Super 95<br>17336.7 L |  |
| 3883.2 kg                  |      | Network   |         | kg           |            | 12960.7 kg            |  |
|                            |      | VDN       |         |              |            |                       |  |

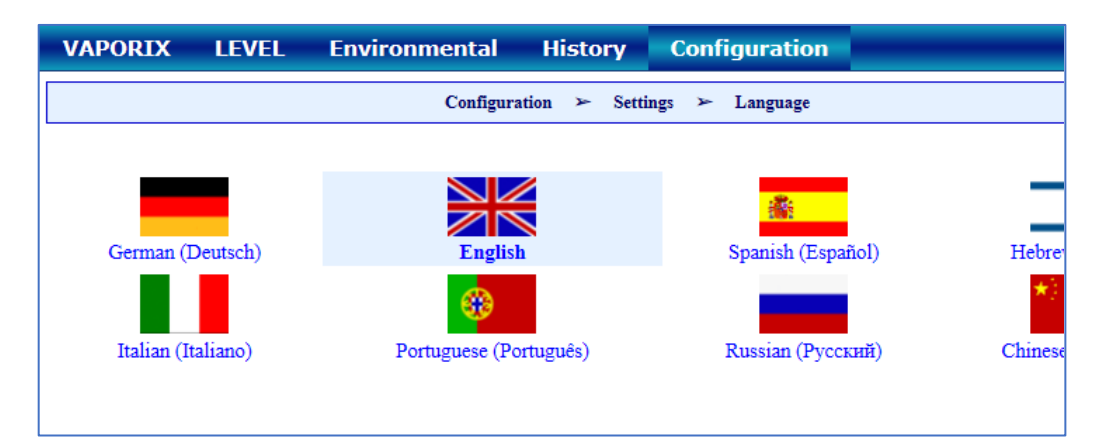

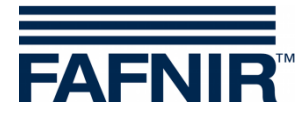

### 3.2 Configuración siguiente con computadora portátil

• Abre el WEB GUI :

Configuración  $\rightarrow$  Info  $\rightarrow$  WEB GUI

| VAPORIX LEVEL Um | welt-Sensorik Historie | Konfiguration |        |
|------------------|------------------------|---------------|--------|
|                  | Tankstelle             | Info          |        |
| Tank_1           | WEB GUI                | Einstellungen | Tank 3 |
|                  | WebDAV                 | Tools         |        |
| Normal           | Software-Version       |               | Diesel |
| 0.0 kg           | Netz IP-Adresse        |               | 0.0 kg |
|                  | Route-Tabelle          | A             |        |
| Tank.4           | VPN                    |               | Tank 6 |

Se abre la siguiente ventana:

| VAPORIX LEVEL Un               | welt-Sensorik Historie Konfiguration |  |  |  |  |  |  |  |
|--------------------------------|--------------------------------------|--|--|--|--|--|--|--|
| Konfiguration ➤ Info ➤ WEB GUI |                                      |  |  |  |  |  |  |  |
|                                | User GUI                             |  |  |  |  |  |  |  |
| Adresse                        | https://10.28.199.213                |  |  |  |  |  |  |  |
| Benutzer                       | fafnir                               |  |  |  |  |  |  |  |
| Passwort                       | fafnir22766                          |  |  |  |  |  |  |  |
| Manuals                        | MENU: Info > Manuals                 |  |  |  |  |  |  |  |
| Documents                      | MENU: Info > Documents               |  |  |  |  |  |  |  |
|                                | Admin GUI                            |  |  |  |  |  |  |  |
| Adresse                        | https://10.28.199.213/admin          |  |  |  |  |  |  |  |
| Benutzer                       | admin                                |  |  |  |  |  |  |  |
| Passwort                       | ******                               |  |  |  |  |  |  |  |

• Para la configuración con el navegador de Internet (FireFox), copie la dirección de GUI del administrador (Adresse) del campo Admin GUI e ingrese en el navegador, en este ejemplo: <u>https://10.28.199.213/admin</u>

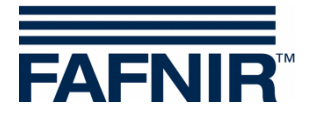

• Después de ingresar la dirección del Admin GUI en el navegador de Internet, se abre una nueva ventana para iniciar sesión con el nombre de usuario y contraseña:

Nombre de usuario (Benutzername): admin

Contraseña (Passwort):

Fafnir22765Altona

| ⊕ 10.28.199.217                                 |          |           |  |  |  |  |
|-------------------------------------------------|----------|-----------|--|--|--|--|
| Diese Website fordert Sie auf, sich anzumelden. |          |           |  |  |  |  |
| Benutzername                                    |          |           |  |  |  |  |
| admin                                           |          |           |  |  |  |  |
| Passwort                                        |          |           |  |  |  |  |
| ••••••                                          |          |           |  |  |  |  |
|                                                 |          |           |  |  |  |  |
|                                                 | Anmelden | Abbrechen |  |  |  |  |

- Pulse el botón Log in (Anmelden) para iniciar la sesión
- Se abre el asistente de configuración (Configuration Wizard).
  Presione el botón "Siguiente/Next"

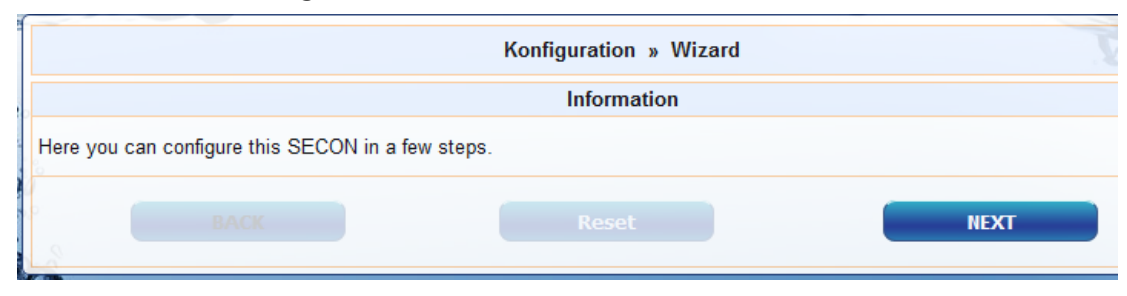

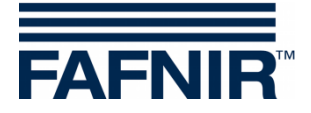

 Seleccione las opciones "datos de la estación (Station Data)" y "Separador de hidrocarburo (Oil Separator)"

| Konfiguration | Ansicht                 |                                                                                                    |
|---------------|-------------------------|----------------------------------------------------------------------------------------------------|
| alle L        | /                       | Konfiguration » Wizard                                                                                                    |
|               |                         | Step 1 of 3 » Select Steps «                                                                                                    |
|               | Please select option(s) | Configuration Step(s)      ✓ Station data      WEDFACTCESS to me SECON-GUI      Time Zone      VAPORIX      Durcksensor V/DS V      ✓ Olabscheider      Massemberten      Zuordnung (Tank → Produkt Qualität / Form)      Reconciliation, Zuordnung (Zapfpunkt → Sorte / Tank)      Tanktabelle, Autocalibration |

Presione el botón "Siguiente/Next"

• Ingrese los datos de la estación:

| Configuration » Wizard                                                                                  |                        |  |  |  |  |  |  |
|----------------------------------------------------------------------------------------------------|------------------------|--|--|--|--|--|--|
| Step 2 of 3 » Station data «                                                                            |                        |  |  |  |  |  |  |
|                                                                                                    | Station / Object       |  |  |  |  |  |  |
| Internal No. 12345<br>Name Petrol Station<br>Street Street No. 1<br>Postal Code D-12345<br>City Hamburg |                        |  |  |  |  |  |  |
|                                                                                                    | Geographic Coordinates |  |  |  |  |  |  |
| Latitude<br>Longitude                                                                                   | 53,5686 -<br>10,0386 - |  |  |  |  |  |  |
| ВАСК                                                                                                    | Reset                  |  |  |  |  |  |  |

- Determinación de coordenadas geográficas (latitud y longitud, opcional):
  - 1. Abra el navegador de Internet
  - 2. Inicie Google Maps
  - 3. Con el mouse, haga clic derecho en la ubicación de la estación
  - 4. En el menú contextual abierto, seleccione "¿Qué hay aquí?"
  - 5. Se muestran las coordenadas (latitud / longitud)
  - 6. Ingrese las coordenadas geográficas en los campos correspondientes
  - 7. Presione el botón "Siguiente/Next"

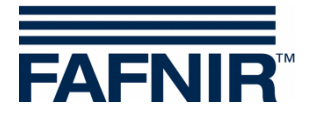

• Configuración de los separadores de hidrocarburos y su evaluación

La siguiente ventana está dividida en tres secciones:

- 1. INFORMACIÓN: Sondas detectadas (Detected Probes) Sonda de lodo (Sludge Probe) / Sonda de tanque (Tank Probe)
- 2. Ajustes comunes para todos los separadores de hidrocarburos (Common settings for all Oils Separators)
- 3. Ajustes para separadores de hidrocarburos individuales (Settings for individual Oil Separators)

#### 1. INFORMACIÓN: Sondas detectadas (Detected Probes)

Aquí se muestran los valores medidos actuales de la sonda de lodo (Sludge Probe) »VISY-Sludge« y de la sonda del tanque (Tank Probe) »VISY-Stick«.

|                                | IN        | FORMATION: D | etektierte | Sonden [ 2019-05-20 13:  | 33:15]  |           |            |
|--------------------------------|-----------|--------------|------------|--------------------------|---------|-----------|------------|
| - Schlammsonde » VISY-Sludge « |           |              |            |                          |         |           |            |
| Sonde Nr.                      | Messwerte | Lev.[mm]     |            | Produkt Name ( Condo No. |         | Messwerte | Lev.[ mm ] |
| 6                              |           |              | 900.0      | Produkt-Mame / 50        | nue Nr. | Produkt   | Water      |
|                                |           |              |            | Ő                        | 6       | 1998.2    | 1966.0     |

(P)

La capa de líquido ligero más pequeña detectable es de 33 mm. No es posible realizar mediciones por debajo de 33 mm debido a la estructura física de la sonda VISY-Stick Oil.

# 2. Ajustes comunes para todos los separadores de hidrocarburos (Common settings for all Oils Separators)

#### Área de "Registro/Logging":

La configuración en esta área <u>debe permanecer sin cambios.</u> En la casilla de verificación "Activación" ya está marcada.

Área "Opciones/Options":

- Finalización automática del mantenimiento después de (Time-out Maintenance after): 8 horas (recomendado)
- Día de la inspección visual mensual (Day of mounthly Inspection): 0 (recomendado)
- Repetición de alarma »líquidos ligeros constantes por demasiado tiempo« (Alarm rep. Light fluid too long constant): 1 o 2 día(s) (recomendado)

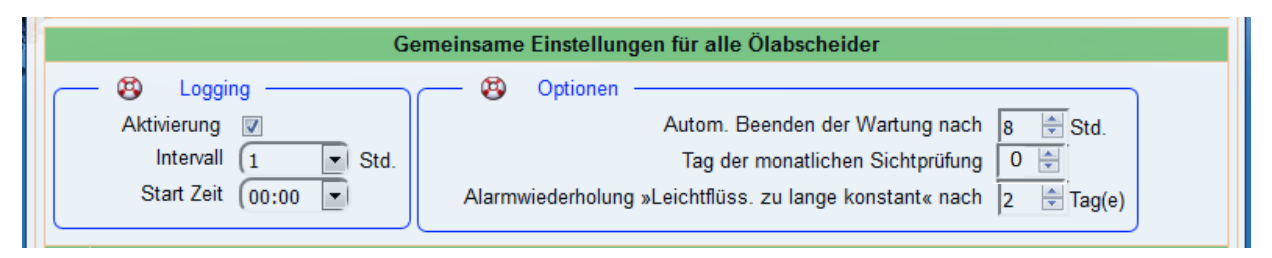

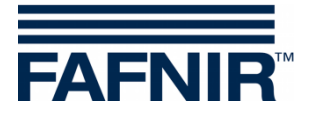

### 3. Ajustes para separadores de hidrocarburos individuales (Settings for individual Oil Separators)

Área "Separador de hidrocarburo (Oil Separator)":

- Número/Number: de elección libre; por ejemplo, 1 para el primer separador de hidrocarburo...
- Denominación/Identifier: elija la denominación apropiada, por ejemplo: Ciudad (HH); Número de estación: 54; Número del separador de hidrocarburo: 12345678

La denominación sería entonces, por ejemplo: HH-54-12345678

| ldx. |                             | Settings for individual Oil Separators |
|------|-----------------------------|----------------------------------------|
|      | Oil Sepatator -<br>Number 1 | Identifier HH-54-12345678              |

Área "Sonda de lodo (Sludge Probe) »VISY-Sludge«":

- Sonda asignada a este separador de hidrocarburo (Assign probe to this Oil Sep.): Marque la carsilla de verificación con una tilde
- Sonda N.° (Probe No.): Conexión del sensor de valores medidos al que está conectado el VISY-Sludge.
- Distancia al fondo del separador de hidrocarburo (Distance to Oil sep. bottom): valor medido VISY-Sludge
- Umbral de alarma de la capa de lodo (Alarm theshold sludge layer): 50 % de la capa de lodo máxima permitida

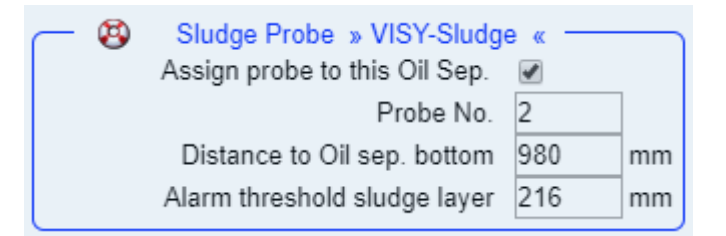

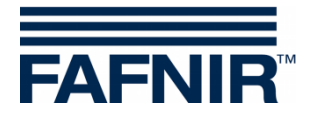

#### Área "Sonda del tanque (Tank Probe) » VISY-Stick« ":

- Sonda asignada a este separador de hidrocarburo (Assign probe to this Oil Sep.): Marque la carsilla de verificación con una tilde
- Sonda N.° (Probe No.): Conexión del sensor de valores medidos al que está conectado el VISY-Stick Oil.
- Altura de llenado de referencia: Corresponde a la altura de referencia: valor medido VISY-Stick
- Volumen maximo de líquido ligero: ingrese aquí el volumen máximo de almacenamiento de aceite del separador de hidrocarburo en litros ; consulte también la etiqueta del sistema
- Nivel maximo del líquido ligero: ingrese aquí el espesor máximo de la capa de aceite que puede ser absorbido por el separador de hidrocarburo vea también la placa de la cámara separadora
- »Capa del líquido ligero demasiado gruesa (Light fluid layer too thick)« Umbral de alarma (Alarm threshold): Ingrese el 80 % del espesor máximo de la capa de aceite (consulte la placa de la cámara separadora). Es necesario verificar si el volumen de avería puede ser almacenado por el 20% restante. De lo contrario, el umbral de alarma debe establecerse por ej. en 70%.

El volumen de avería se calcula a partir de la capacidad de la bomba con el flujo max./min. x 3.

Ejemplo 1: La bomba de gasolina de mayor capacidad son 40 litros / minuto => (40 L / min) x 3 min. = 120 litros

Ejemplo 2: La bomba de gasolina de mayor capacidad son 80 litros / minuto => (80 L / min) x 3 min. = 240 litros

»Retención (High Level, retention)« umbral de alarma (Alarm threshold): Ingrese aquí un valor entre 120 y 200 mm (medido desde la altura de referencia)

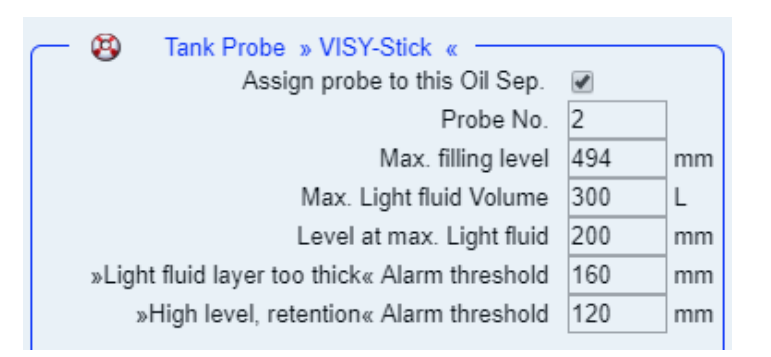

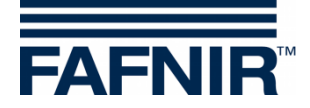

#### Área "Alarma »Líquido ligero constante durante demasiado tiempo

(Light fluid too long constant)«":

- Tiempo de detección (Recognition time span): 25 días (recomendado)
- Valor mínimo de la modificación del nivel (Min. Level change): 5 mm (recomendado)

| <u> </u> | Alarm » Light fluid too long constant « |    |        |  |  |  |
|----------|-----------------------------------------|----|--------|--|--|--|
|          | Recognition time span                   | 25 | Day(s) |  |  |  |
|          | Min. Level change                       | 5  | mm     |  |  |  |
|          |                                         | -  |        |  |  |  |

Si se va a agregar otro separador de hidrocarburo, presione el botón "Add new Oil Separator":

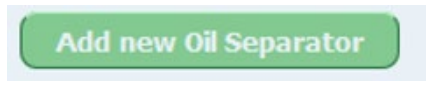

Si no se debe agregar ningún otro separador de hidrocarburo, presione el botón "**NEXT**":

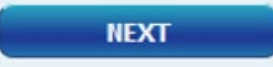

| ldx. | Settings fo                                                                                                    | r in | dividual Oil Separators                                                                                                    |                                                |                     |  |  |
|------|----------------------------------------------------------------------------------------------------|------|----------------------------------------------------------------------------------------------------|------------------------------------------------|---------------------|--|--|
|      | Oil Sepatator    Number  1  Identifier                                                                                                    |      |                                                                                                    |                                                |                     |  |  |
| 1    | Sludge Probe » VISY-Sludge «      Assign probe to this Oil Sep.      Probe No.      Distance to Oil sep. bottom      Alarm threshold sludge layer | m    | Tank Probe » VISY-Stick «<br>Assign probe to this Oil Sep.<br>Probe No.<br>Max. filling level<br>Max. Light fluid Volume<br>Level at max. Light fluid<br>»Light fluid layer too thick« Alarm threshold<br>»High level, retention« Alarm threshold | 2<br>494 r<br>300 l<br>200 r<br>160 r<br>120 r | nm<br>-<br>nm<br>nm |  |  |
|      |                                                                                                    |      | Recognition time span<br>Min. Level change                                                                                                    | Day(s)<br>mm                                   |                     |  |  |

FIN de la configuración

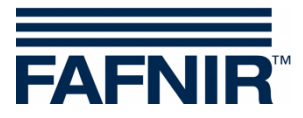

Página en blanco

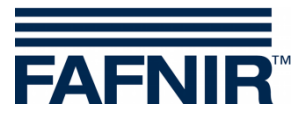

FAFNIR GmbH Schnackenburgallee 149 c 22525 Hamburgo, Alemania Tel.: +49 / 40 / 39 82 07–0 E-mail: info@fafnir.com Web: www.fafnir.com